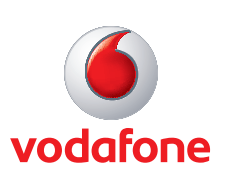

Mit dieser Anleitung installieren Sie Ihr Vodafone Sprache/Zuhause DSL Paket.

## Sie benötigen:

Lieferumfang Paket

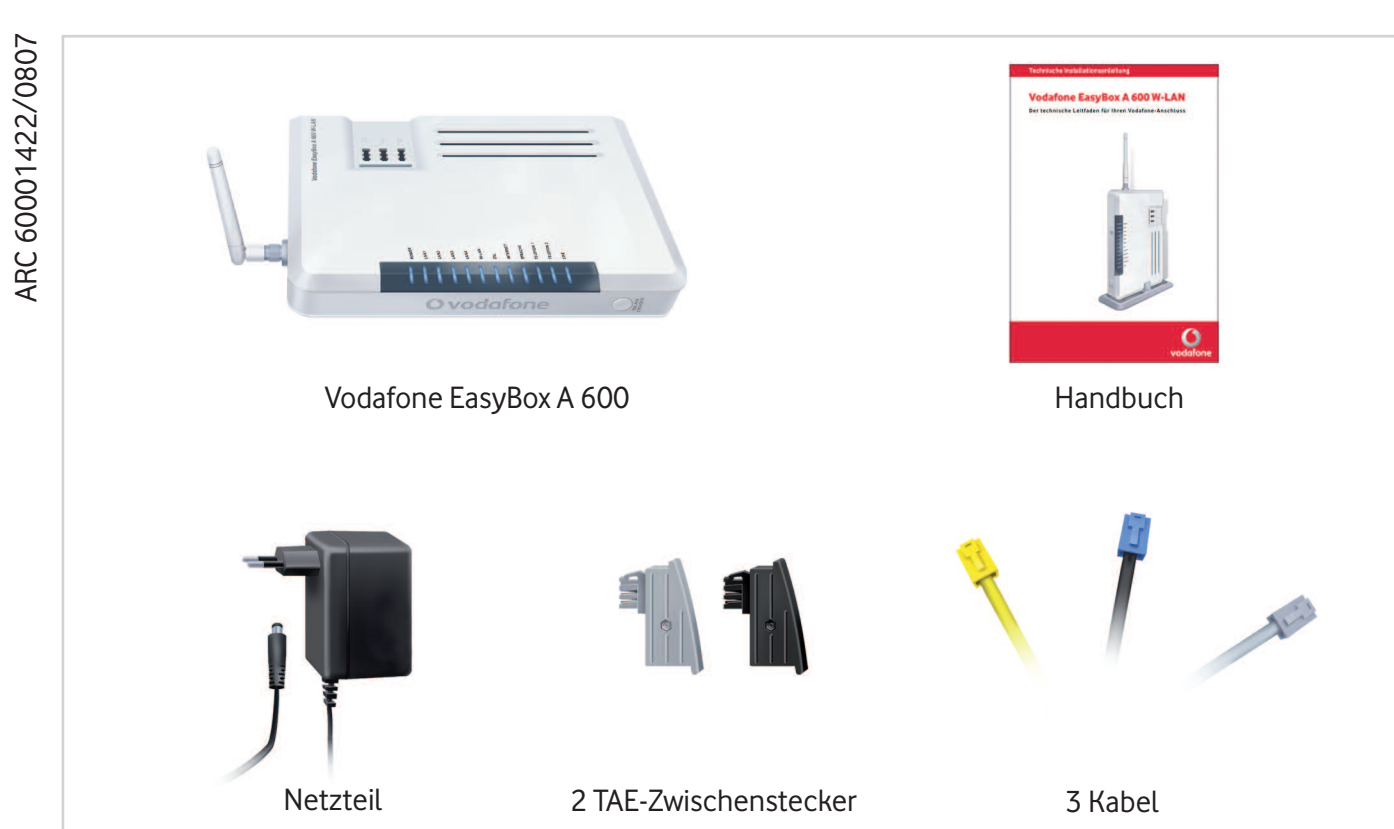

• Ihren Modem-Installationscode aus dem Brief "Ihr Anschalttermin mit Ihren Vodafone Sprache-Zugangsdaten".

- Ihr analoges Telefon.
- Ihren PC mit LAN/W-LAN-Schnittstelle.

#### HINWEIS:

Erst wenn Sie nach dem Aktivierungstermin die Installation wie beschrieben durchgeführt und Ihr Telefon an die Vodafone EasyBox angeschlossen haben, telefonieren Sie zu den günstigen Vodafone-Tarifen.

#### HINWEIS:

Bitte bauen Sie Ihre bisherige DSL-Installation ab, so dass Ihre Anschlüsse an der TAE-Dose frei sind.

Bitte verwenden Sie ausschließlich den mitgelieferten GRAUEN TAE-Zwischenstecker!

## Verkabelung

1.

2.

Bitte benutzen Sie das mitgelieferte graue Kabel mit dem grauen TAE-Stecker und verbinden Sie dieses an der Rückseite Ihrer Vodafone EasyBox mit der grauen DSL-Buchse und Ihrer TAE-Wanddose (F).

Schließen Sie jetzt das mitgelieferte Netzteil an Ihre Vodafone EasyBox an und stecken das Netzteil in die Steckdose. Danach schalten Sie das Gerät über den ON/OFF Schalter ein.

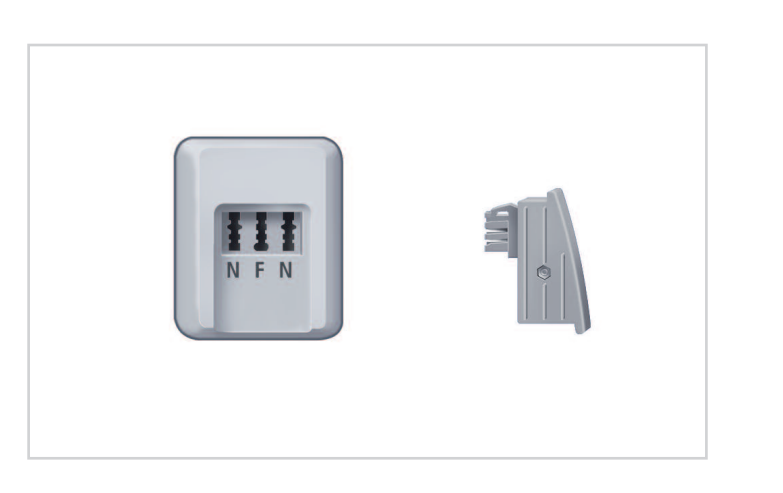

#### WICHTIG:

Nachdem Sie Ihre Vodafone EasyBox eingeschaltet haben, warten Sie bis diese betriebsbereit ist und mindestens die folgenden Leuchtdioden blau leuchten: **POWER + W-LAN + DSL**.

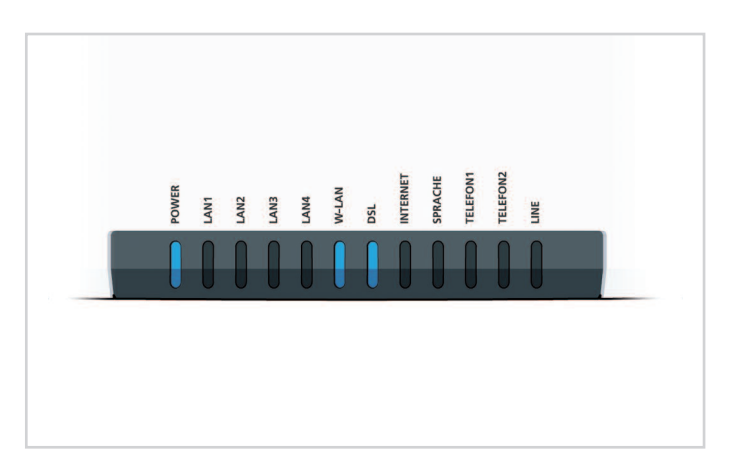

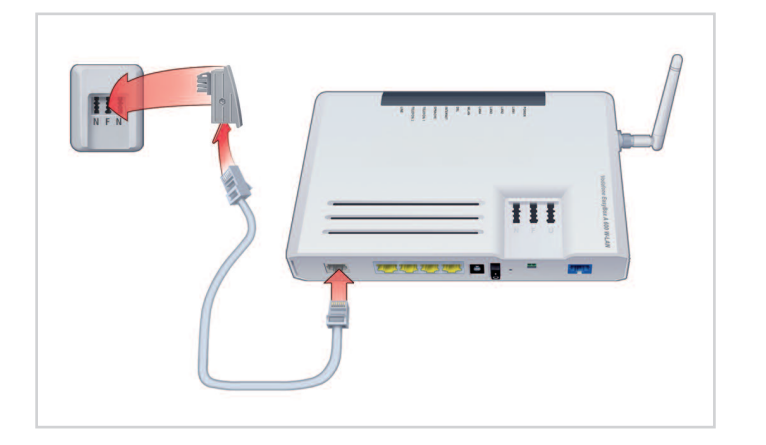

#### 3.

Zeigen Ihnen die oben aufgeführten Leuchtdioden die Betriebsbereitschaft Ihrer Vodafone EasyBox an, stecken Sie das Kabel Ihres analogen Telefons in die mittlere TAE-Buchse (F) der Vodafone EasyBox.

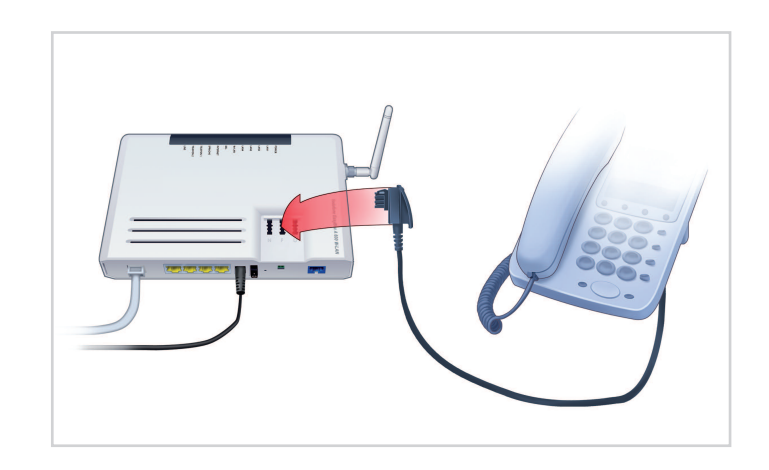

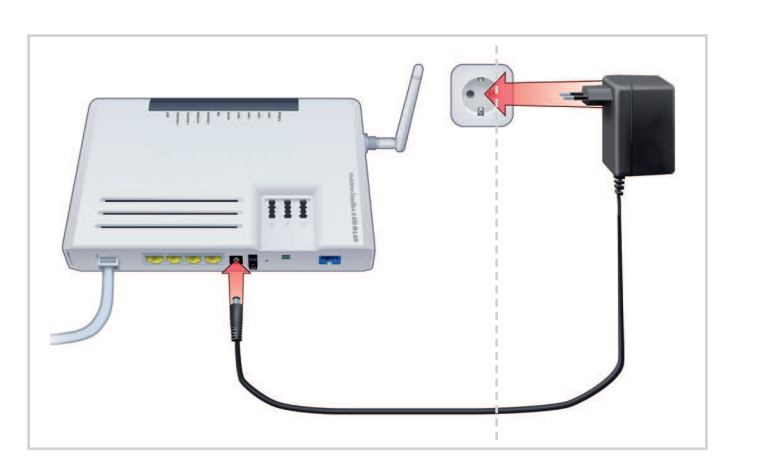

#### **4.** Verbinden Sie Ihren PC mit dem gelben Netzwerkkabel mit einer der gelben LAN-Buchsen an der Vodafone EasyBox.

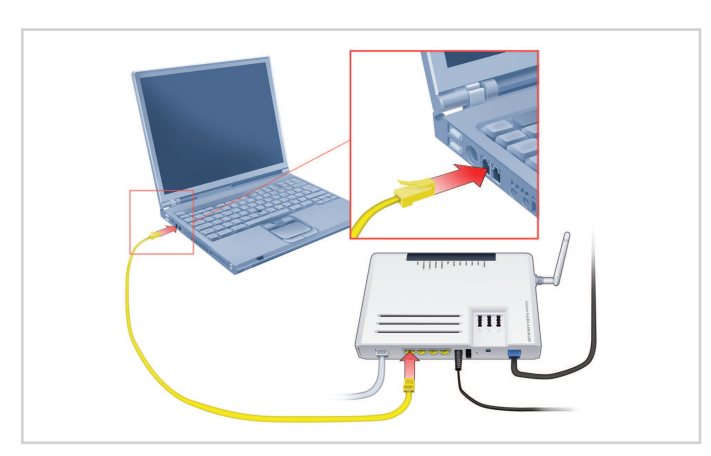

## **Vodafone EasyBox A 600 W-LAN** Kurzanleitung zur Inbetriebnahme

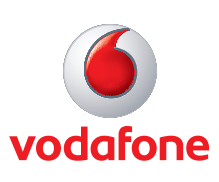

## Installation des Anschlusses über Telefon

Nun benötigen Sie Ihren Modem-Installationscode zur Konfiguration Ihrer Vodafone EasyBox. Er steht im Bereich Zugangsdaten im Brief mit dem Anschalttermin.

- 5. Nehmen Sie den Hörer Ihres Telefons ab und folgen Sie den Sprachansagen. Sollten Sie keine Ansagen hören, müssen Sie eventuell die Lautsprecher-Taste Ihres Telefons betätigen.
- 6. Nun werden Sie gebeten, Ihren Modem-Installationscode über die Tastatur des Telefons einzugeben. Danach erfolgt die Ansage: "Ihr Vodafone Anschluss ist nun eingerichtet. Er steht Ihnen ab dem Anschaltetag zur Verfügung".
- 7. Ihr Vodafone Anschluss wird automatisch auf der Vodafone EasyBox eingerichtet. Bitte warten Sie, bis folgende Leuchtdioden blau leuchten: POWER + W-LAN + DSL + INTERNET + SPRACHE.

Hinweis: Dieser Vorgang dauert etwa 10 Minuten.

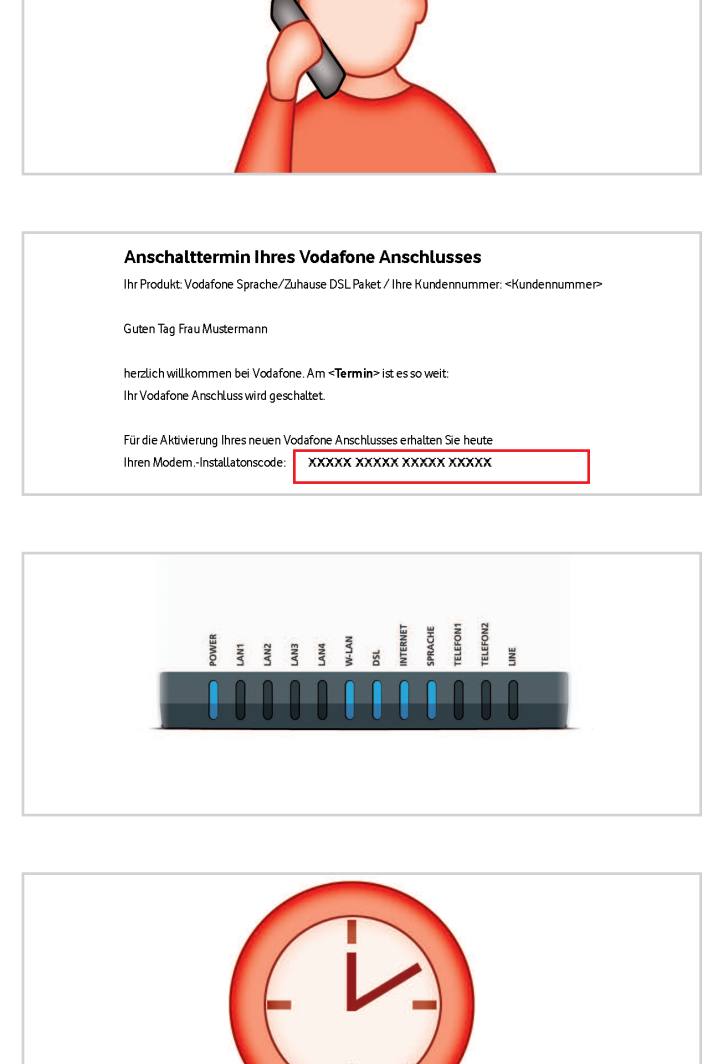

# Herzlichen Glückwunsch! Sie können nun über Vodafone telefonieren und im Internet surfen!

## W-LAN-Einrichtung auf der Vodafone EasyBox

Starten Sie erneut Ihren Internet Browser und geben Sie in die Adresszeile **192.168.2.1** ein. Bestätigen Sie die Eingabe.

Melden Sie sich mit folgenden Daten an: Benutzername: root Kennwort: 123456

Anschließend Anmelden anklicken.

SSID - Name des Funknetzes Auf der Statusseite der Vodafone EasyBox wählen Sie das Menü: Wireless -> Channel und SSID.

SSID (Name des Funknetzes) notieren:

Falls Sie Änderungen vornehmen, **Übernehmen** anklicken.

**10.** Sicherheit

Keine Sonderzeicher

8.

9.

Wechseln Sie in das Menü: **Wireless** -> **Sicherheit**. Es ist dringend empfohlen, den Netzwerkschlüssel (Pre-shared Key) aus Sicherheitsgründen zu ändern. Dies gilt auch, wenn Sie kein W-LAN nutzen wollen.

Neuen Netzwerkschlüssel (Pre-shared Key) ausdenken und notieren:

Mind. 8 Zeichen, keine Sonderzeichen. Zahlen und Buchstaben gemischt empfohlen.

Bisherigen Eintrag mit neuen Netzwerkschlüssel ersetzen. Danach **Übernehmen** anklicken. Nun **Abmelden** anklicken und den Internet Browser schließen. Ihre Vodafone EasyBox ist nun bereit.

## W-LAN-Einrichtung auf dem Computer

| egse http://192.168.2.1 |               |                       |  |
|-------------------------|---------------|-----------------------|--|
|                         | IDO W-LAN     |                       |  |
|                         |               |                       |  |
|                         |               | Anmeldebildschirm     |  |
|                         | Benutzername: | root                  |  |
|                         | Kennwort:     | terretan A Echlia Rea |  |

| WIZARD                      | Channel und SSID (Se                                                                    | rvice Set ID = Name des Funknetzes)                                                                                                    |
|-----------------------------|-----------------------------------------------------------------------------------------|----------------------------------------------------------------------------------------------------|
| WIRELESS > Channel und SSID | Auf dieser Seite können Sie o<br>Basisstation (Access Point) i<br>EasyBox zu verbinden. | die SSID und den Funkkanal für die drahtlose Verbindung festlegen. Die Vodafone E<br>n diesem Funknetz dienen. Die folgenden Parameter werden benötigt, um Funkteiln |
| LAN                         | SSID                                                                                    | Vodafone-C40C01                                                                                                    |
|                             | SSID Ausstrahlung                                                                       |                                                                                                    |
|                             | Übertragungsmodus                                                                       | 802.11g + 802.11b(Mixed)                                                                                                    |
|                             | Funkkanal                                                                               | 9                                                                                                    |

#### Voraussetzungen:

Für eine W-LAN-Funknetz Verbindung benötigen Sie einen W-LAN-Adapter in Ihrem Computer, z.B.:

- im Notebook integrierter W-LAN-Adapter
- W-LAN USB-Stick
- W-LAN PCI-Karte
- W-LAN- PCMCIA-Karte.

Das gelbe Netzwerkkabel wird für die W-LAN-Nutzung nicht mehr benötigt.

#### Windows XP

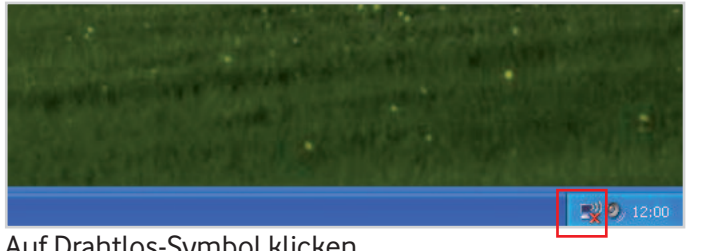

| u | Diamitos | Symbol Michell |  |
|---|----------|----------------|--|
|   |          |                |  |

| Netzwerkaufgaben                                                        | Drahtlosnetzwerk auswählen                                                                                                    |
|-------------------------------------------------------------------------|----------------------------------------------------------------------------------------------------|
| 😴 Netzwerkliste aktualisieren                                           | Klicken Sie auf ein Element in der Liste unten, um eine Verbindung mit einem<br>Drahtlosnetzwerk in Reichweite herzustellen oder weitere Informationen zu erhalten. |
| Drahtlosnetzwerk für<br>Heim- bzw. kleines<br>Firmennetzwerk einrichten | ((p)) Vodafone-C40C01<br>Sicherheitsaktiviertes Drahtlosnetzwerk (WPA)                                                                                              |
| Verwandte Aufgaben                                                      |                                                                                                    |
| 1) Weitere Informationen                                                |                                                                                                    |

Eigenes Funknetz (siehe Schritt 9) auswählen und Verbinden anklicken.

| WPA-Schlüssel genannt)<br>Verbindungen durch unb | . Ein Netzwerkschlüssel trägt dazu bei, dass das Herstellen von<br>ekannte Eindringlinge verhindert wird. | Die  |
|--------------------------------------------------|----------------------------------------------------------------------------------------------------|------|
| Geben Sie den Schlüssel                          | ein und klicken Sie anschließend auf "Verbinden".                                                         | Sich |
| Netzwerkschlüssel:                               | ******                                                                                                    |      |
| Netzwerkschlüssel<br>bestätigen:                 | ••••••                                                                                                    |      |
|                                                  | Verbinden Abbrechen                                                                                       |      |

Eigenen Netzwerkschlüssel (siehe Schritt 10) eingeben und Verbinden anklicken.

| tzwerkaufgaben                                                          | Drahtlosnetzwerk auswählen                                                                                                    |                              |
|-------------------------------------------------------------------------|----------------------------------------------------------------------------------------------------|------------------------------|
| Netzwerkliste aktualisieren                                             | Klicken Sie auf ein Element in der Liste unten, um eine Verbindung mi<br>Drahtlosnetzwerk in Reichweite herzustellen oder weitere Informatic | t einem<br>onen zu erhalten. |
| Drahtlosnetzwerk für<br>Heim- bzw. kleines<br>Firmennetzwerk einrichten | Vodafone-C40C01 <sup>®</sup> Sicherheitsaktiviertes Drahtlosnetzwerk (WPA)                                                                   | Verbindung ☆<br>hergestellt  |
| rwandte Aufgaben                                                        |                                                                                                    |                              |
| ) Weitere Informationen                                                 |                                                                                                    |                              |

Nach kurzer Zeit erscheint Verbindung hergestellt.

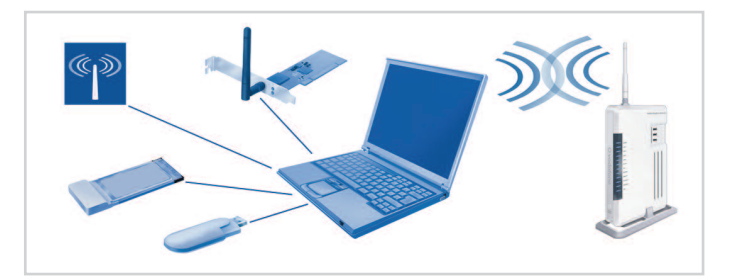

| An | Es sind Drahtlosne<br>verfügbar.                | tzwerke                         |
|----|-------------------------------------------------|---------------------------------|
|    | Verbindung mit einem Net<br>Netzwerk- und Freig | tzwerk herstellen<br>Jabecenter |
|    | DE                                              | (15:21                          |

2. Auf Drahtlosnetzwerke klicken.

Windows Vista

| zeigen | Drahtlosnetzwerke | • <del>•</del>                  | 49   |
|--------|-------------------|---------------------------------|------|
| V V    | odafone-C40C01    | Sicherheitsaktiviertes Netzwerk | lite |

| Die Person, die das Netzwerk eingerichtet hat, kann Ihnen den Schlüssel oder die Passphrase geben. | ] |
|----------------------------------------------------------------------------------------------------|---|
| Sicherheitsschlüssel oder Passphrase:                                                              |   |
| •••••                                                                                              |   |
| Zeichen anzeigen                                                                                   |   |
|                                                                                                    |   |
|                                                                                                    |   |

| Dieses Netzwe | rk speichern                |
|---------------|-----------------------------|
| Diese Ver     | bindung automatisch starten |

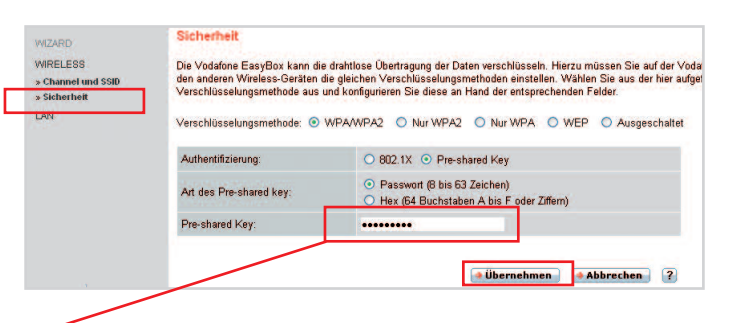